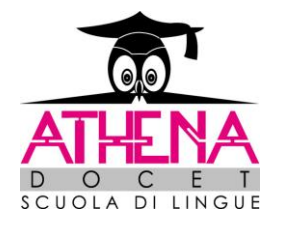

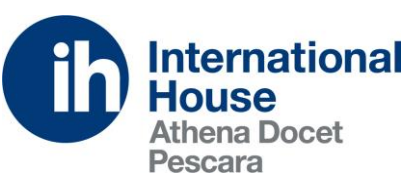

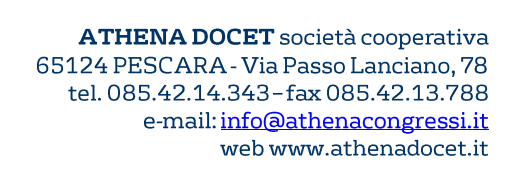

# Come iscriversi ad un esame CAMBRIDGE ASSESSMENT ENGLISH

ScuolaSemplice è il Portale di iscrizioni online a tutti gli esami di Cambridge English offerte dal Platinum Centre Autorizzato ATHENA DOCET – IH Pescara. Per effettuare l'iscrizione agli esami Cambridge English, seguire la seguente procedura:

### Andare sul sito www.athenadocet.eu

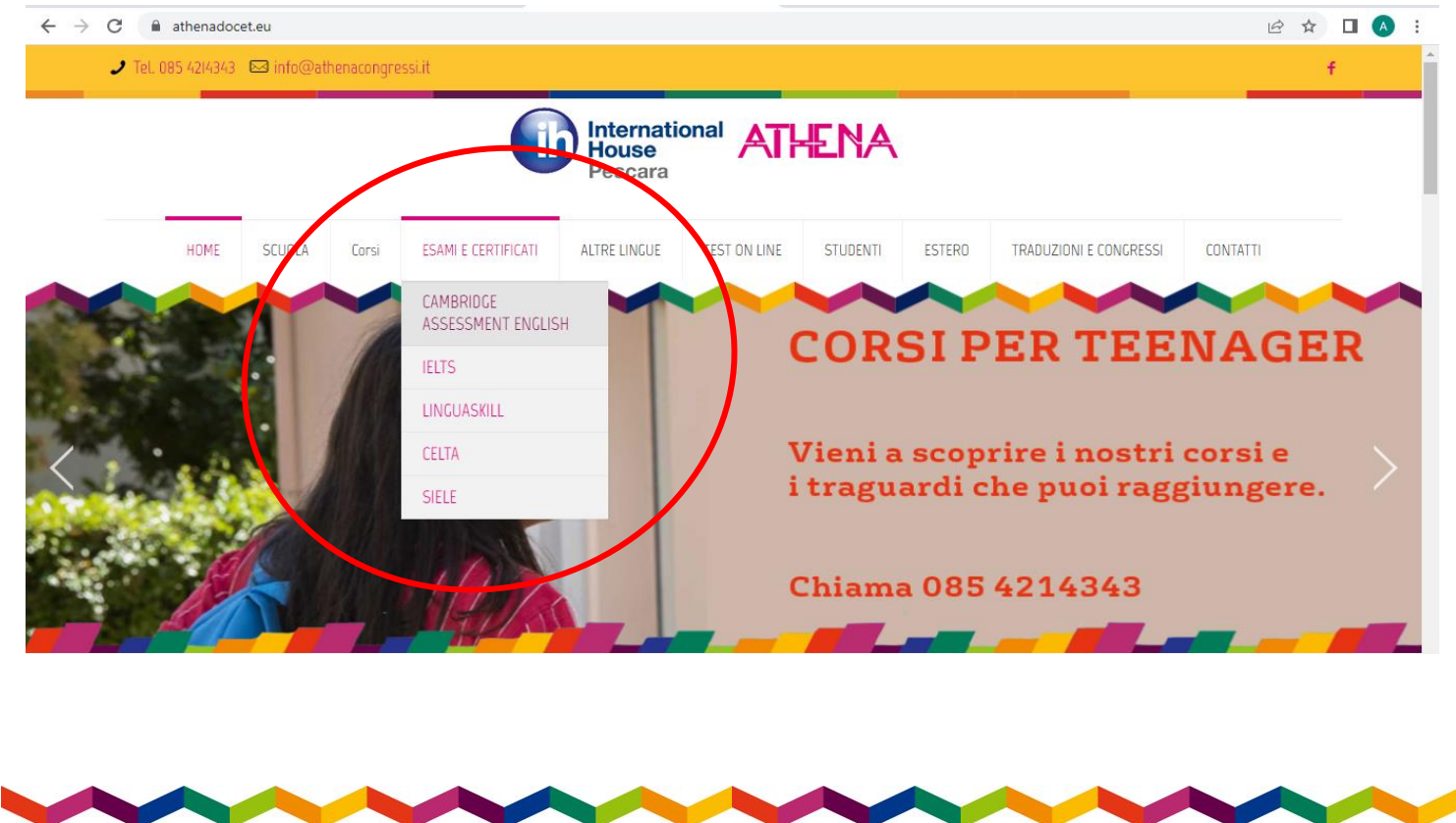

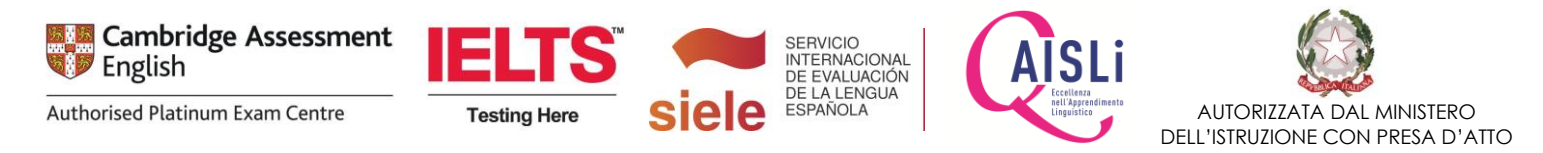

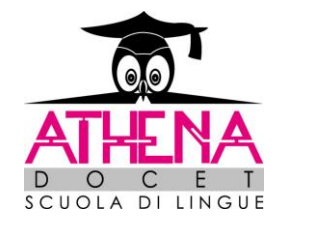

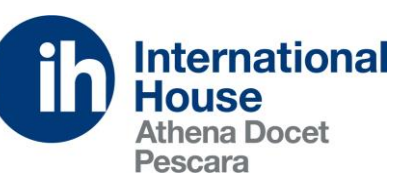

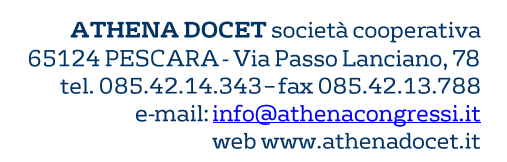

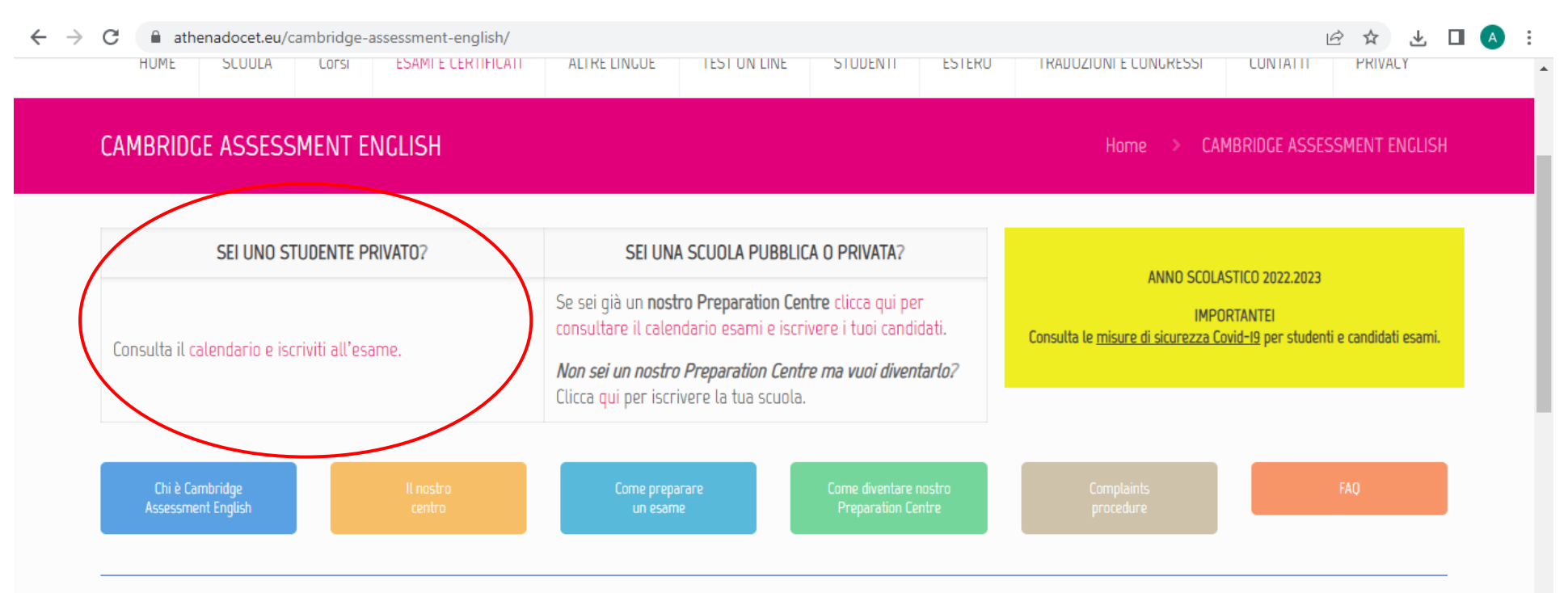

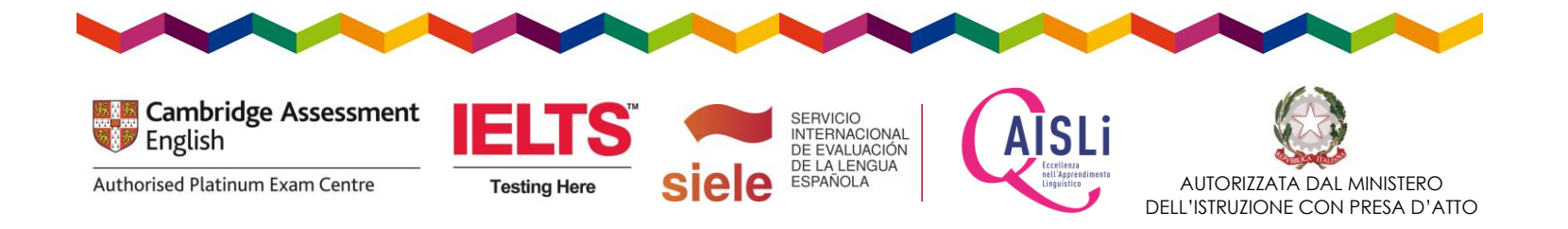

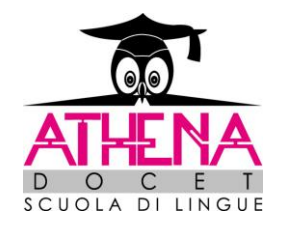

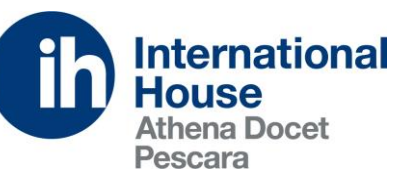

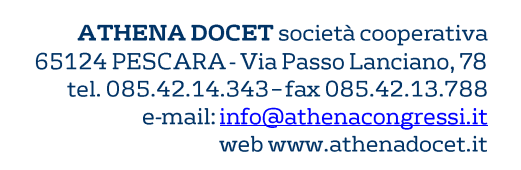

### **CREAZIONE ACCOUNT**

#### https://athenadocet.scuolasemplice.it/examspricelist

scegli la sessione e clicca su ISCRIVI ALLA SESSIONE. In seguito, ti verrà richiesto di creare un nuovo account. Inserisci il tuo indirizzo di posta e riceverai una mail con il codice per attivare il tuo account.

| RICErCa esami C<br>Sei un preparation center?                                                                                                    | ambr<br>accedi op | Idge*<br>opure registrati                                                        |                                                                                                    |                                                          |                                                                                  |                                                                                                    |                                                                                                    |                                                                                                    |                                                                                    |                                                                                                    |
|----------------------------------------------------------------------------------------------------|-------------------|----------------------------------------------------------------------------------|----------------------------------------------------------------------------------------------------|----------------------------------------------------------|----------------------------------------------------------------------------------|----------------------------------------------------------------------------------------------------|----------------------------------------------------------------------------------------------------|----------------------------------------------------------------------------------------------------|------------------------------------------------------------------------------------|----------------------------------------------------------------------------------------------------|
| Tutti gli esami                                                                                                    | снос              | ✓<br>DLS Paper B                                                                 | Modalità<br>ased                                                                                                    | ~                                                        | tutte le sedi                                                                    | v Data                                                                                                    | inizio Data fine<br>/mm/aaaa 🗂 gg/mm/aaa                                                                                                    | a 📋                                                                                                    | <b>Q</b> Cerca                                                                     |                                                                                                    |
| Sessione d'esame                                                                                                    | Тіро              | Data d'esame                                                                     | Speaking                                                                                                    | Località                                                 | Inizio iscrizioni                                                                | Fine iscrizioni                                                                                                    | Risultati                                                                                                    | Tariffe                                                                                                    | Disponibilità                                                                      | Iscrizione                                                                                                    |
|                                                                                                    |                   |                                                                                  |                                                                                                    |                                                          |                                                                                  |                                                                                                    |                                                                                                    |                                                                                                    |                                                                                    |                                                                                                    |
| A2 Key (KET) for Schools                                                                                                    | ß                 | 10/09/2022                                                                       | 03/09/2022 - 12/09/2022                                                                                                    | Athena                                                   | 26/05/2022                                                                       | 03/09/2022**                                                                                                    | ) 14/10/2022 - 03/11/2022                                                                                                    | 113,5 + 70 € 🚺                                                                                                    | Non disponibile                                                                    | Iscrizioni terminate                                                                                                    |
| A2 Key (KET) for Schools<br>A2 Key (KET) for Schools                                                                                                    | C                 | 10/09/2022<br>15/10/2022                                                         | 03/09/2022 - 12/09/2022<br>08/10/2022 - 17/10/2022                                                                                                    | Athena<br>Athena                                         | 26/05/2022<br>30/06/2022                                                         | 03/09/2022** (i<br>08/10/2022** (i                                                                                                    | <ul> <li>) 14/10/2022 - 03/11/2022</li> <li>) 18/11/2022 - 08/12/2022</li> </ul>                                                                                                    | 113,5 + 70 € (i)<br>113,5 + 70 € (i)                                                                                                    | Non disponibile<br>Non disponibile                                                 | Iscrizioni terminate                                                                                                    |
| A2 Key (KET) for Schools<br>A2 Key (KET) for Schools<br>A2 Key (KET) for Schools                                                                                     |                   | 10/09/2022<br>15/10/2022<br>29/10/2022                                           | 03/09/2022 - 12/09/2022<br>08/10/2022 - 17/10/2022<br>22/10/2022 - 31/10/2022                                                                                  | Athena<br>Athena<br>Athena                               | 26/05/2022<br>30/06/2022<br>14/07/2022                                           | 03/09/2022** (i<br>08/10/2022** (i<br>22/10/2022** (i                                                                                                    | <ul> <li>) 14/10/2022 - 03/11/2022</li> <li>) 18/11/2022 - 08/12/2022</li> <li>) 02/12/2022 - 22/12/2022</li> </ul>                                                                                                    | $113,5 + 70 \in (i)$ $113,5 + 70 \in (i)$ $113,5 + 70 \in (i)$                                                                                                    | Non disponibile<br>Non disponibile<br>Non disponibile                              | Iscrizioni terminate<br>Iscrizioni terminate                                                                                                 |
| A2 Key (KET) for Schools<br>A2 Key (KET) for Schools<br>A2 Key (KET) for Schools<br>A2 Key (KET) for Schools                                                         |                   | 10/09/2022<br>15/10/2022<br>29/10/2022<br>19/11/2022                             | 03/09/2022 - 12/09/2022<br>08/10/2022 - 17/10/2022<br>22/10/2022 - 31/10/2022<br>12/11/2022 - 21/11/2022                                                       | Athena<br>Athena<br>Athena<br>Athena                     | 26/05/2022<br>30/06/2022<br>14/07/2022<br>05/08/2022                             | 03/09/2022** (i<br>08/10/2022** (i<br>22/10/2022** (i<br>12/11/2022** (i                                                                                                    | <ul> <li>14/10/2022 - 03/11/2022</li> <li>18/11/2022 - 08/12/2022</li> <li>02/12/2022 - 22/12/2022</li> <li>23/12/2022 - 20/01/2023</li> </ul>                                                                               | $113,5+70 \in \textcircled{1}$ $113,5+70 \in \textcircled{1}$ $113,5+70 \in \textcircled{1}$ $113,5+70 \in \textcircled{1}$ $113,5+70 \in \textcircled{1}$                                | Non disponibile<br>Non disponibile<br>Non disponibile<br>Disponible                | Iscrizioni terminate<br>Iscrizioni terminate<br>Iscrizioni terminate<br>Iscrivi alla session                                                 |
| A2 Key (KET) for Schools<br>A2 Key (KET) for Schools<br>A2 Key (KET) for Schools<br>A2 Key (KET) for Schools<br>A2 Key (KET) for Schools                             |                   | 10/09/2022<br>15/10/2022<br>29/10/2022<br>19/11/2022<br>26/11/2022               | 03/09/2022 - 12/09/2022<br>08/10/2022 - 17/10/2022<br>22/10/2022 - 31/10/2022<br>12/11/2022 - 21/11/2022<br>19/11/2022 - 28/11/2022                            | Athena<br>Athena<br>Athena<br>Athena<br>Athena           | 26/05/2022<br>30/06/2022<br>14/07/2022<br>05/08/2022<br>12/08/2022               | 03/09/2022** (i<br>08/10/2022** (i<br>22/10/2022** (i<br>12/11/2022** (i<br>27/10/2022* (i                                                                                      | <ul> <li>) 14/10/2022 - 03/11/2022</li> <li>) 18/11/2022 - 08/12/2022</li> <li>) 02/12/2022 - 22/12/2022</li> <li>) 23/12/2022 - 20/01/2023</li> <li>) 09/01/2023 - 27/01/2023</li> </ul>                                    | $113,5+70 \in \textcircled{1}$ $113,5+70 \in \textcircled{1}$ $113,5+70 \in \textcircled{1}$ $113,5+70 \in \textcircled{1}$ $113,5+70 \in \textcircled{1}$ $113,5+50 \in \textcircled{1}$ | Non disponibile<br>Non disponibile<br>Non disponibile<br>Disponible<br>Disponibile | Iscrizioni terminate<br>Iscrizioni terminate<br>Iscrizioni terminate<br>Iscrivi alla session                                                 |
| A2 Key (KET) for Schools<br>A2 Key (KET) for Schools<br>A2 Key (KET) for Schools<br>A2 Key (KET) for Schools<br>A2 Key (KET) for Schools<br>A2 Key (KET) for Schools |                   | 10/09/2022<br>15/10/2022<br>29/10/2022<br>19/11/2022<br>26/11/2022<br>03/12/2022 | 03/09/2022 - 12/09/2022<br>08/10/2022 - 17/10/2022<br>22/10/2022 - 31/10/2022<br>12/11/2022 - 21/11/2022<br>19/11/2022 - 28/11/2022<br>26/11/2022 - 05/12/2022 | Athena<br>Athena<br>Athena<br>Athena<br>Athena<br>Athena | 26/05/2022<br>30/06/2022<br>14/07/2022<br>05/08/2022<br>12/08/2022<br>19/08/2022 | 03/09/2022**       (i)         08/10/2022**       (i)         22/10/2022**       (i)         12/11/2022**       (i)         27/10/2022*       (i)         03/11/2022*       (i) | <ul> <li>) 14/10/2022 - 03/11/2022</li> <li>) 18/11/2022 - 08/12/2022</li> <li>) 02/12/2022 - 22/12/2022</li> <li>) 23/12/2022 - 20/01/2023</li> <li>) 09/01/2023 - 27/01/2023</li> <li>) 16/01/2023 - 03/02/2023</li> </ul> | $113,5+70 \in (i)$ $113,5+70 \in (i)$ $113,5+70 \in (i)$ $113,5+70 \in (i)$ $113,5+50 \in (i)$ $113,5+50 \in (i)$                                                                         | Non disponibile<br>Non disponibile<br>Disponible<br>Disponible<br>Disponibile      | Iscrizioni terminate<br>Iscrizioni terminate<br>Iscrizioni terminate<br>Iscrivi alla session<br>Iscrivi alla session<br>Iscrivi alla session |

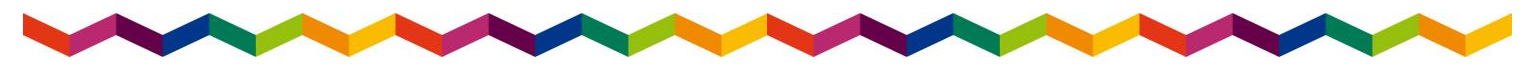

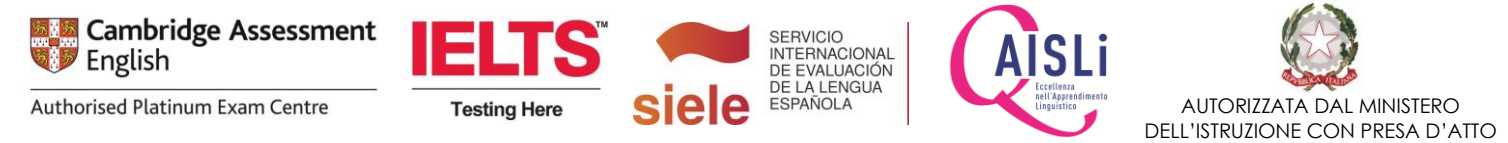

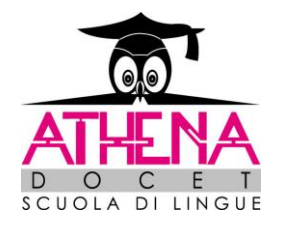

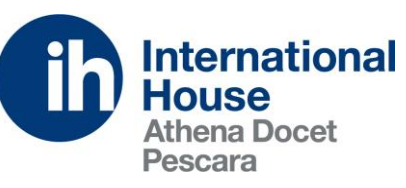

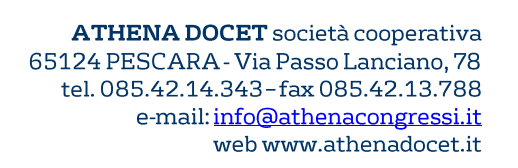

Una volta effettuata la registrazione, inserisci le tue credenziali per effettuare l'accesso

| International ATHENA<br>Pescara                |  |
|------------------------------------------------|--|
| Accesso utente                                 |  |
| Nome utente / e-mail                           |  |
| Password                                       |  |
| Accedi Termini di servizio Ripristina password |  |
| ©ScuolaSemplice.it - v1.6.705.518              |  |

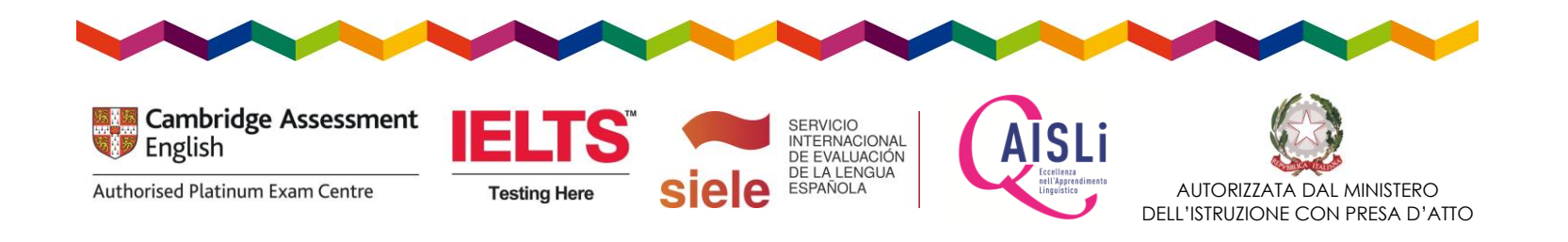

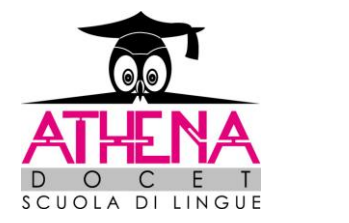

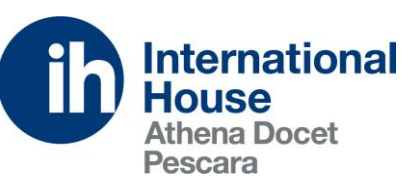

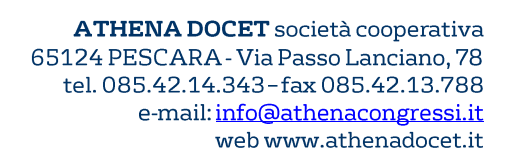

DELL'ISTRUZIONE CON PRESA D'ATTO

Una volta effettuato il login, verrai indirizzato alla pagina di iscrizione all'esame.

|                        | Bentornato Passeri Alice 🕩                                                                                                    |
|------------------------|----------------------------------------------------------------------------------------------------|
| cegli il bene/servizio | da acquistare:                                                                                                    |
|                        | Esame: A2 Key (KET) for Schools 03/12/2022 🗸                                                                                                    |
|                        | A2 Key (KET) for Schools 02/12/2022                                                                                                    |
|                        | Tipo di esame: Paper based<br>Sede d'esame: Athena, Via Passolanciano 78, Pescara<br>Sitting: PM<br>Date degli orali: dal 26/11/2022 al 05/12/2022<br>Publicazione dei risultati: dal 16/01/2023 al 03/02/2023<br>Costo di spedizione attestato: 15 € (opzionale)<br>Costo: 183.5 € (totale) |
|                        | Nota: Al costo di iscrizione è stato aggiunto il contributo di iscrizione in ritardo (70 €)                                                                                                    |
|                        | Completa l'iscrizione                                                                                                    |
|                        | Iscrizione propria o per conto di un'altra persona                                                                                                    |
| elezionare un valore   | -                                                                                                    |
|                        |                                                                                                    |

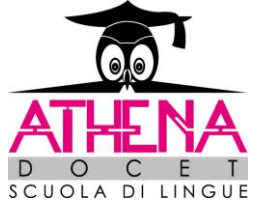

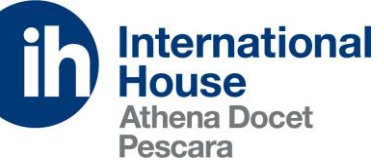

ATHENA DOCET società cooperativa 65124 PESCARA - Via Passo Lanciano, 78 tel. 085.42.14.343-fax 085.42.13.788 e-mail: info@athenacongressi.it web www.athenadocet.it

|                      | Completa l'iscrizione                              |   |
|----------------------|----------------------------------------------------|---|
|                      |                                                    |   |
|                      | lscrizione propria o per conto di un'altra persona |   |
| elezionare un valore |                                                    |   |
|                      | l propri dati anagrafici                           |   |
| Nome*:               | Alice                                              |   |
| Cognome*:            | Passeri                                            |   |
| Genere*:             | Femmina 👻                                          |   |
| Data di nascita*:    | 22/07/1994                                         |   |
| Codice Fiscale:      | Codice Fiscale                                     |   |
| Indirizzo e-mail*:   | alice.dimatteo@hotmail.it                          | ] |
| Ripeti e-mail*:      | alice.dimatteo@hotmail.it                          | ] |
| Cellulare*:          | Cellulare                                          | ] |
|                      | Dati di accesso                                    |   |
| Password:            | password generata automaticamente                  |   |
| Ripeti password:     | password generata automaticamente                  |   |
|                      | Dati di fatturazione                               |   |
|                      |                                                    |   |

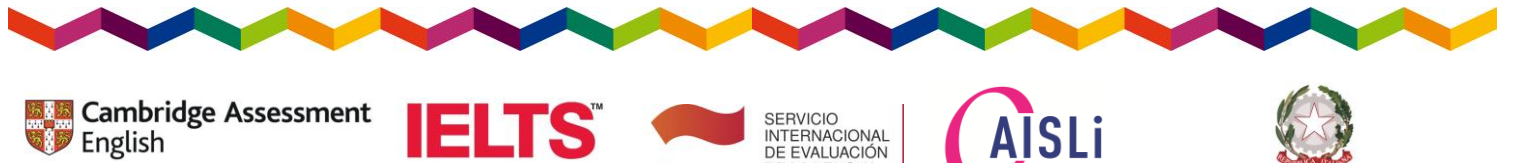

Authorised Platinum Exam Centre

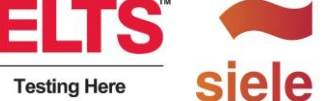

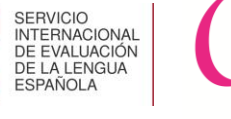

nell'App

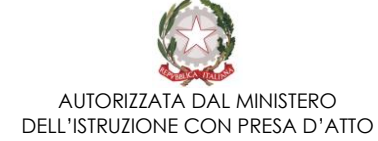

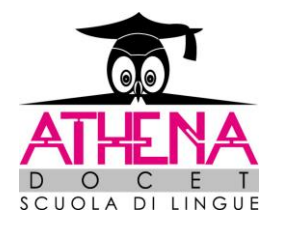

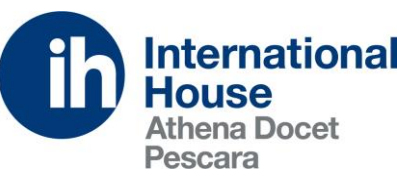

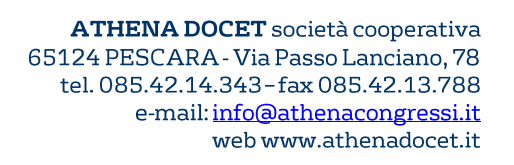

Si aprirà questa pagina dove troverai le 2 opzioni di pagamento:

## -tramite bonifico

# -tramite carta di credito

|                                                                                                    | Dati di accesso                                                           |                |
|----------------------------------------------------------------------------------------------------|---------------------------------------------------------------------------|----------------|
| Password:<br>Ripeti password:                                                                                    | password generata automaticamente<br>password generata automaticamente    |                |
|                                                                                                    | Dati di fatturazione                                                      |                |
| Indirizzo residenza*:<br>CAP*:<br>Città*:<br>Provincia*:<br>Dati di fatturazione diversi da quelli di residenza: | Indirizzo residenza         CAP         Città         Provincia         T |                |
|                                                                                                    | Sezione pagamento                                                         |                |
| iepilogo dell'ordine<br>rezzo di acquisto: € 183.5<br>Bene                                                       | Data                                                                      | Importo dovuto |
| A2 Key (KET) for Schools 03/12/2022                                                                              | 21/11/2022 🚍 paga online                                                  | €183.5         |
|                                                                                                    | Includi il costo di spedizione del certificato:                           | □€15           |
|                                                                                                    | TOTALE                                                                    | € 183.5        |
|                                                                                                    |                                                                           |                |

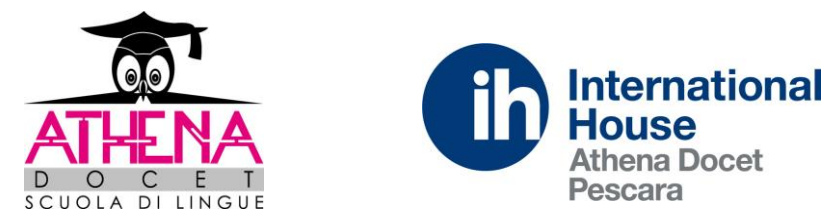

-

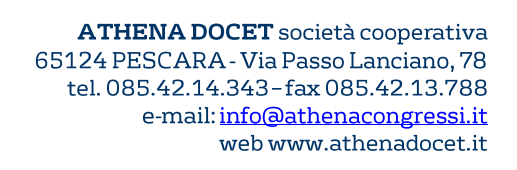

Clicca su PAGA ONLINE per scegliere di pagare con carta di credito, oppure di seguito, trovi i dati per effettuare il bonifico e caricare la contabile del pagamento. Infine, clicca su ISCRIVITI.

|                                                                                                    | Sezione nagamento                                                           |                |
|----------------------------------------------------------------------------------------------------|-----------------------------------------------------------------------------|----------------|
|                                                                                                    | Serione bagamento                                                           |                |
| liepilogo dell'ordine                                                                                                    |                                                                             |                |
| rezzo di acquisto: € 183.5                                                                                                    |                                                                             |                |
| Bene                                                                                                    | Data                                                                        | Importo dovuto |
| A2 Key (KET) for Schools 03/12/2022                                                                                                    | 21/11/2022 🚍 paga online                                                    | € 183.5        |
|                                                                                                    | Includi il costo di spedizione del certificato:                             | . € 15         |
|                                                                                                    | TOTALE                                                                      | € 183.5        |
| onifico bancario presso banca Fineco:<br>THENA DOCET SOC. COOP.                                                                                                    | 0:                                                                          |                |
| Accettazione*: Accetto i termini del C                                                                                                    | a del pagamento:                                                            |                |
| Accettazione*: Accetto i termini del C                                                                                                    | o:<br>a del pagamento:<br>Contratto e dei termini di servizio.              |                |
| Dati per il pagamento con bonnico bancano         Bonifico bancario presso banca Fineco:         ATHENA DOCET SOC. COOP.         BAN IT27Q03015 03200 000003733302         Se effettui subito il pagamento, puoi caricare la distinta         Scegli file         Nessun file selezionato         Accettazione*: <ul> <li>Accetto i termini del C</li> </ul> | O:<br>a del pagamento:<br>Contratto e dei termini di servizio.<br>Iscriviti |                |

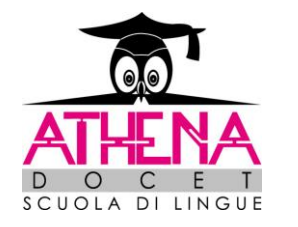

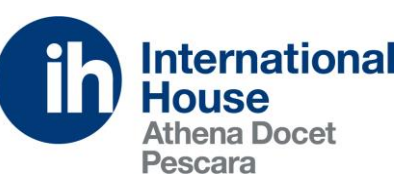

ATHENA DOCET società cooperativa 65124 PESCARA - Via Passo Lanciano, 78 tel. 085.42.14.343 - fax 085.42.13.788 e-mail: <u>info@athenacongressi.it</u> web www.athenadocet.it

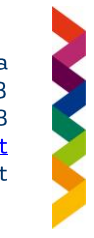

Una volta terminata la procedura di iscrizione online, potrai effettuare l'accesso alla tua AREA RISERVATA e visualizzare l'esame per il quale hai effettuato l'iscrizione ed eventuali comunicazioni dal centro.

In caso di dubbi, contattaci su <u>esami@athenacongressi.it</u> oppure 085-4214343.

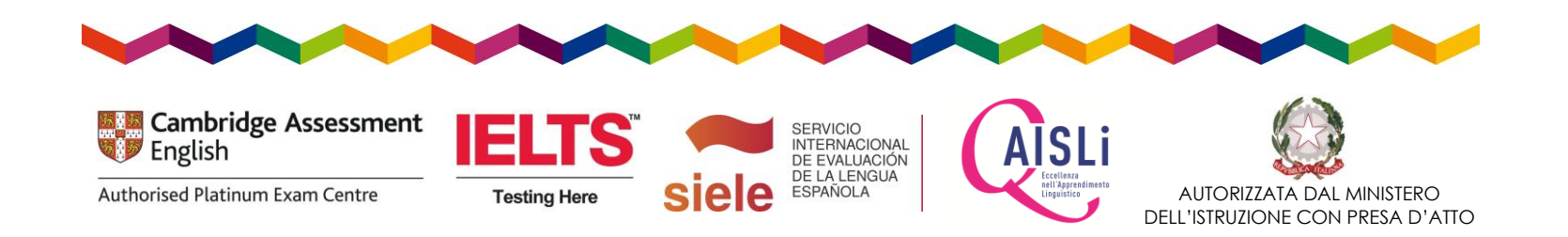